#### **DONOR ENGAGEMENT**

# **Boosting Contributions**

同

 $\mathcal{N}$ 

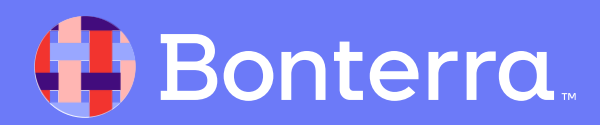

#### Meet your Trainer...

Ryan Sauve

**Training Specialist** 

Donor Engagement

EveryAction

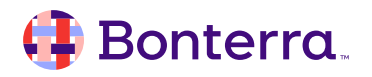

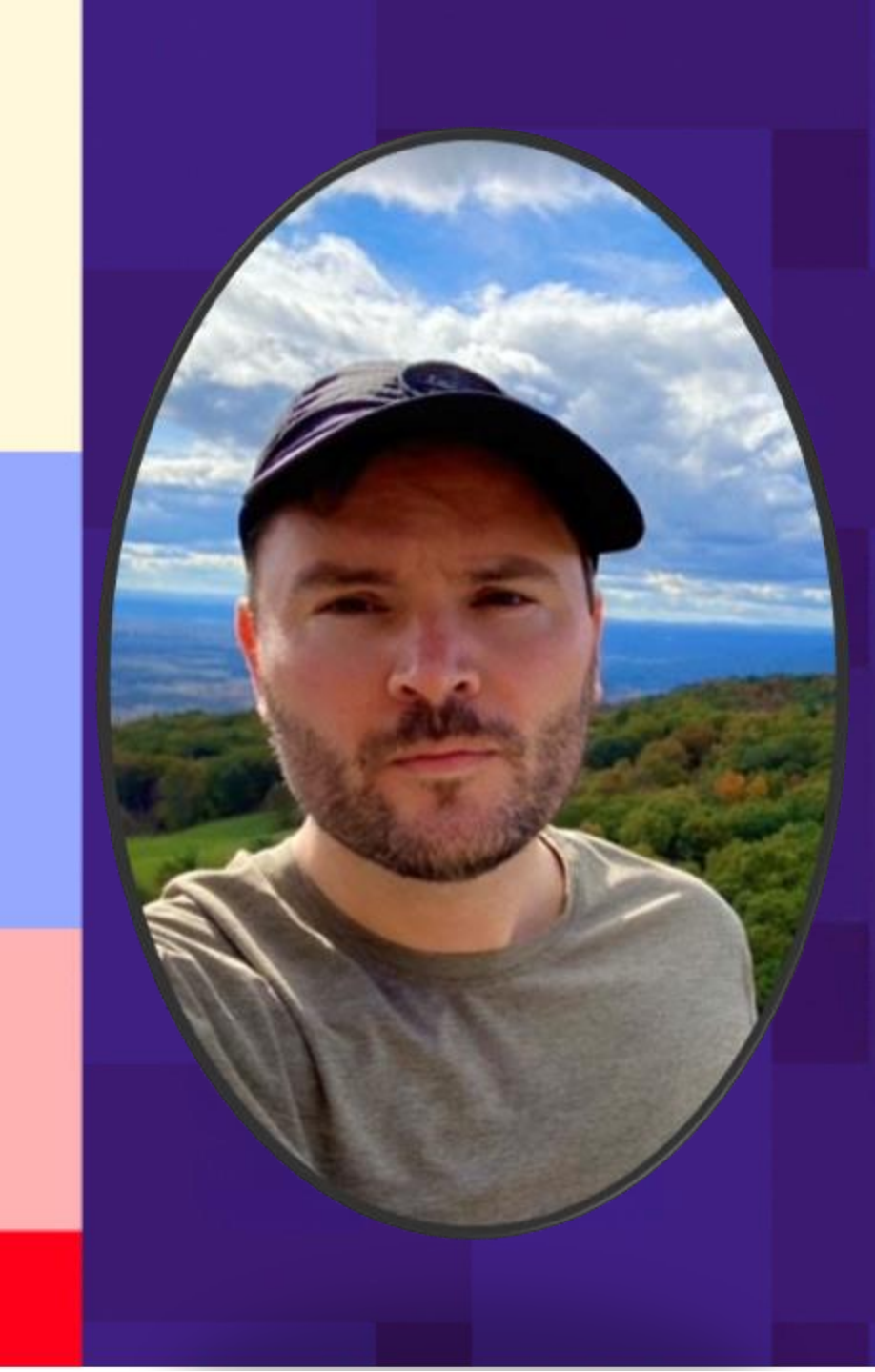

### Agenda

- 1. Cost Covering Options on Contributions
- 2. Tracking Cost Covering
- 3. Apply the Upsell Lightbox
- 4. Q&A

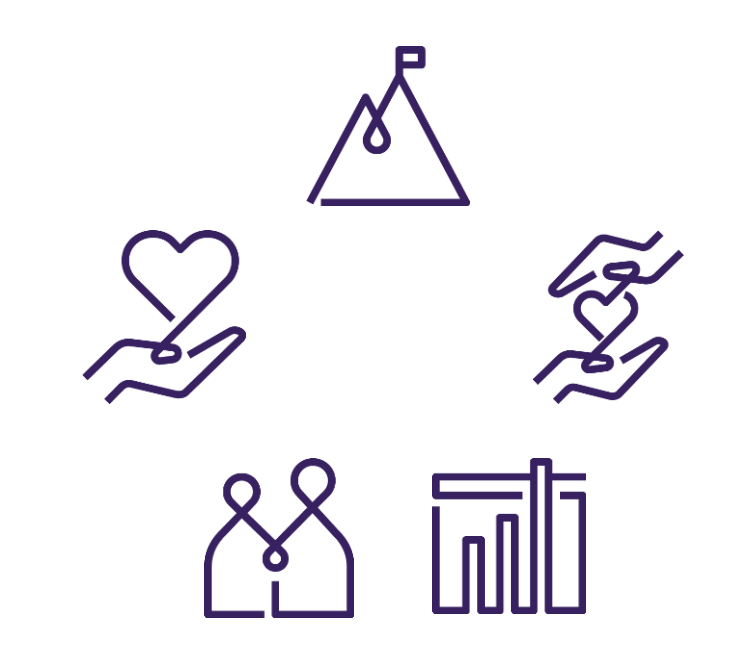

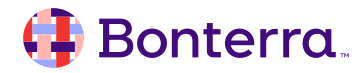

## Cost Covering Options on Contributions

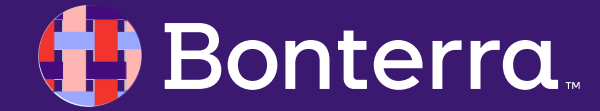

### **Implementing Cost Covering**

Turning on the **Cover Costs** option is straightforward. From the **Build Page** of your **Online Action** contribution form, toggle the feature **On**.

| Cover C   | Costs                       |                                               |                           |
|-----------|-----------------------------|-----------------------------------------------|---------------------------|
| Prompt    | apporters to increase their | r contribution amount. This can be used to    |                           |
| cover fee | is charged by payment pro   | cessors, shipping costs for items sent to the |                           |
| supporte  | r, or other administrative  | costs.                                        |                           |
|           | Field Type                  | Field Label                                   | Default Value             |
|           |                             |                                               |                           |
| 0         | Cover Costs                 | I'd like to help cover the transaction fees t | Formula: 3.25% = \$0.20 @ |

With this function, you can:

- Select this option as default on your form
- Edit Formula to change how much is added to the donation amount
- Set the cost as a percentage of the donation, a flat amount, or a combined amount

| nhboard (                                                  | Edit Formula                                                            |                                                 |                         |                                         | ~                         |
|------------------------------------------------------------|-------------------------------------------------------------------------|-------------------------------------------------|-------------------------|-----------------------------------------|---------------------------|
| 0 0                                                        | Set the rafe as a percer<br>supporter decides to co<br>will be charged. | ntage, a flat emount,<br>over the costs, the fo | or a perci<br>cm will d | entage plus a flat<br>splay the total a | amount. If the mount that |
| Frankle Barrier                                            | Percen                                                                  | tage                                            |                         | Amount                                  |                           |
| Transfer Roycas P                                          | 3.25                                                                    |                                                 | N                       | \$0.20                                  |                           |
| er Costs                                                   |                                                                         |                                                 |                         |                                         |                           |
| nit supporters.<br>r fees charged i<br>iorter, or uther un |                                                                         |                                                 | _                       |                                         | Cancel Save               |
| Field Type                                                 |                                                                         | Tehd Label                                      |                         |                                         | Default Value             |
| Cover Co                                                   | ats [                                                                   | Ed like to help cove                            | r the frac              | saction fees t                          | Formula: 3.25%            |

### **Implementing Cost Covering**

When your donors view your form, they will see the checkbox and the total amount of their contribution if they decide to donate toward transaction costs.

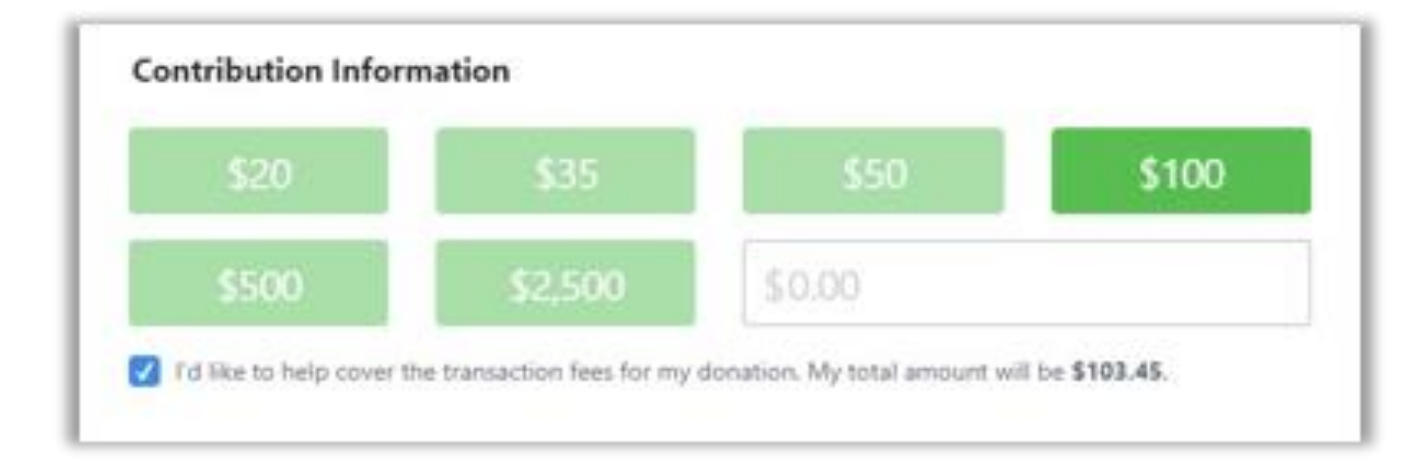

On the **Thank You** page, they will see an acknowledgment of the \_\_\_\_\_\_ total contribution.

#### **Contribution Information:**

Contribution Confirmation ID: AW-5bf688f4-def5-43c8-ad26-5c436eb9772e Contribution Date: 09/09/2019 2:54 PM Eastern Daylight Time Contribution Amount: \$103.45

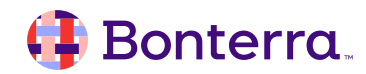

## Tracking Cost Covering

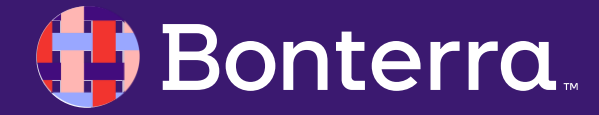

### **Tracking Covered Costs in Reports**

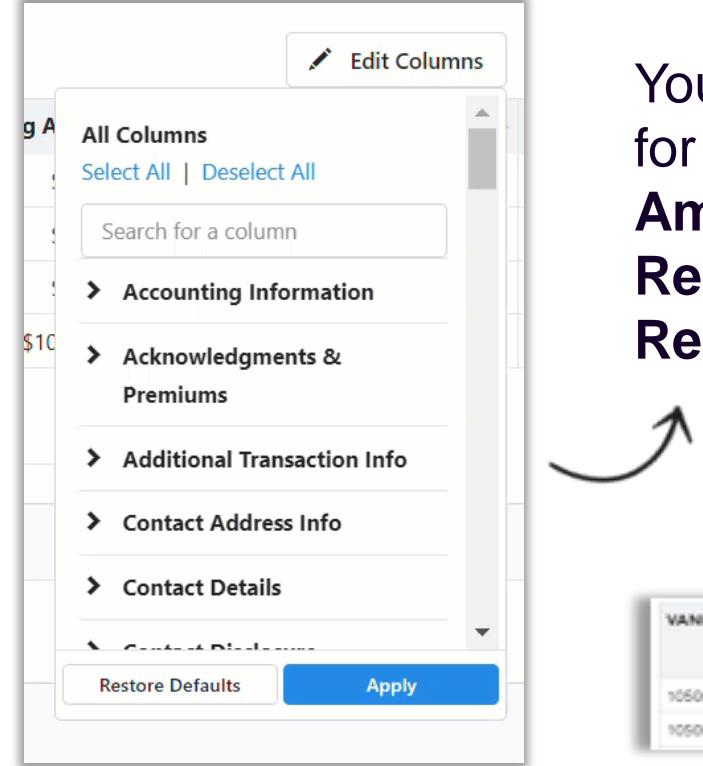

You can filter on **Covered Costs** (yes or no) and add columns for **Covered Costs** (yes/no) as well as the **Covered Costs Amount** to several reports, including the **Contribution Report**, **Recurring Commitments Report**, and the **Online Activity Report**.

| VANID     | Contact Name      | Dute<br>Submitted | Form Name     | Form Type         | Is New<br>Contact | Referred<br>By | Source Code | Committee Name  | Covered<br>Costs | Covered<br>Costs<br>Amount |
|-----------|-------------------|-------------------|---------------|-------------------|-------------------|----------------|-------------|-----------------|------------------|----------------------------|
| 106064262 | Dogood, Dora      | 9/9/19            | Stop Fracking | Contribution Form | Yes               |                | Wildlands   | People for Good | Yes              | \$3.45                     |
| 105064263 | Wellgood, D'Andre | 9/9/19            | Stop Fracking | Contribution Form | Yes               |                | Wildands    | People for Good | No               |                            |

In the **Online Activity Report**, the **Covered Costs Amount** is also displayed as an aggregate a mount, which makes it easier to compare the **Cover Costs Amounts** raised per form.

### **Tracking Covered Costs on Contribution Records**

| CONTRIBUTION<br>Edit \$103.45 Contr | ribution #19480873 |
|-------------------------------------|--------------------|
| Contributor                         | Dora Dogood        |
| Contribution ID                     | 19480873           |
| Designation*                        | People for Good    |
| Date Received*                      | 9/9/19 🛗           |
| Amount*                             | \$103.45 Adjust    |
| Source Code                         | ~                  |

In the Online Activity Report, the Covered Costs Amount is also displayed as an aggregate amount, which makes it easier to compare the Cover Costs Amounts raised per form.

#### You can filter on **Covered Costs** (yes or no) and add columns for **Covered Costs** (yes/no) as well as the **Covered Costs Amount** to several reports, including the **Contribution Report**, **Recurring Commitments Report**, and the **Online Activity Report**.

| Additional Transaction Information |             |
|------------------------------------|-------------|
| Covered Costs                      | \$3.45      |
| Market Source                      |             |
| Direct Marketing Code              |             |
| Notes                              |             |
|                                    |             |
|                                    |             |
| Created By                         | (9)(9/2019) |

### Finding Contacts with Covered Costs

If you want to thank a group of donors for helping to cover your costs or you just want to see which donors are adding to their contributions by covering costs, you can search for them using **Create a List**.

| Additional Transaction Inf | ormation |   |
|----------------------------|----------|---|
| Covered Costs              | Yes 0    |   |
| Direct Marketing Code      |          | 0 |
| Notes                      |          |   |

From **Contributions** or **Recurring Commitments**, you can select **Yes** from the **Covered Costs** dropdown menu in the **Additional Transaction** Information section to find all contacts who have opted to cover costs on their donations.

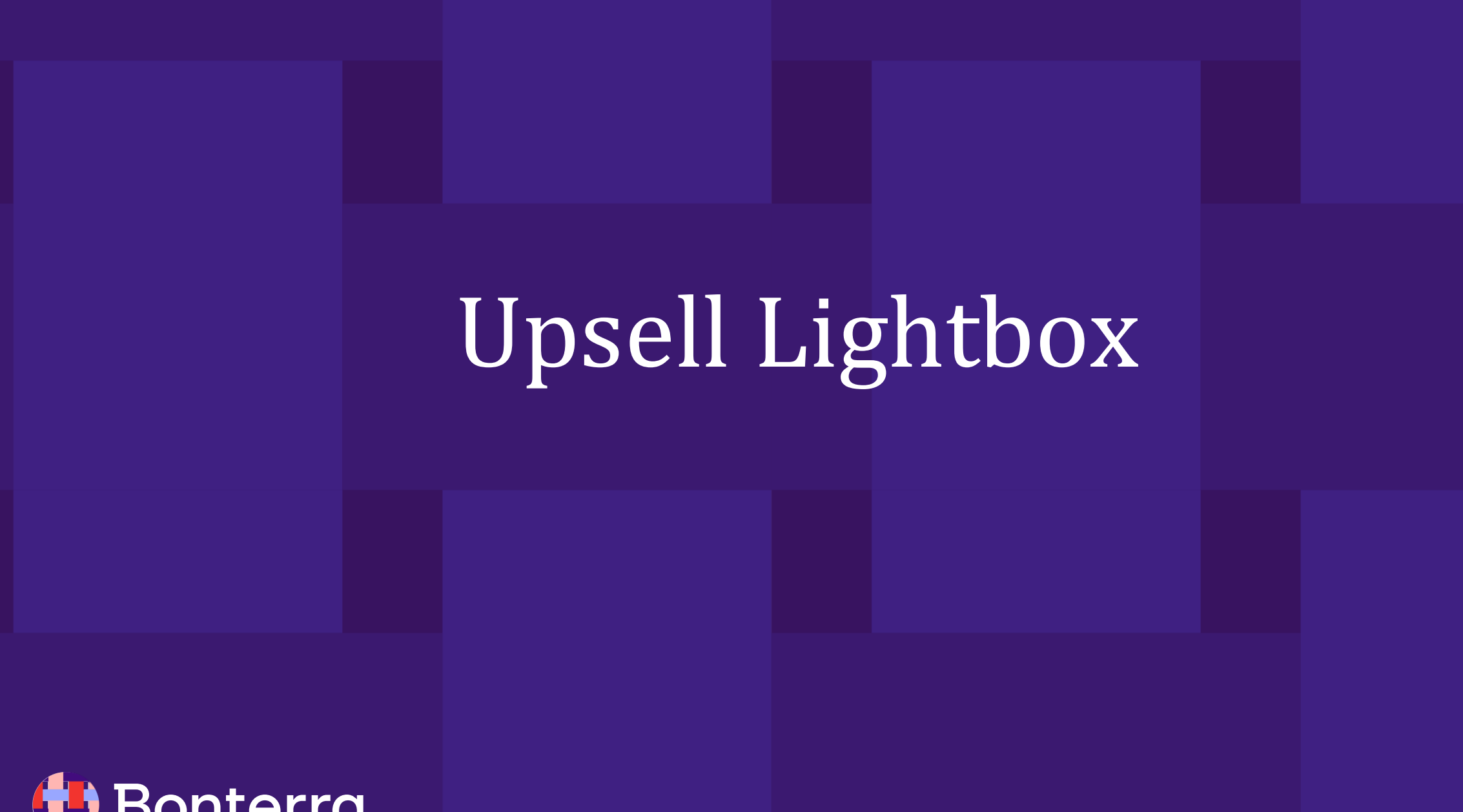

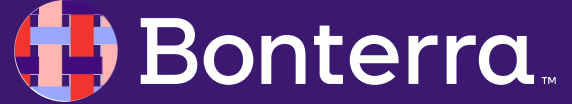

From **Online Actions**, when you create a new contribution form, you will see a section for **Recurring Upsell Lightbox** at the bottom of the **Build** page. Check the box to open the settings options.

You can set a range of donation amounts that will trigger the upsell lightbox to be displayed on the form. You will probably want to exclude very tiny donations or larger major gifts from this option, but you can choose any range you'd like.

| Recurring Upsell Lightbox Add a lightbox popup to suggest converting a one-time contribution to a monthly recurring commitment. |         |     |          |  |  |  |
|----------------------------------------------------------------------------------------------------|---------|-----|----------|--|--|--|
| Lightbox Trigger                                                                                                    |         |     |          |  |  |  |
| Supporters will see the upsell if their one-time contribution is between                                                        | \$20.00 | and | \$200.00 |  |  |  |

Next, you'll be asked what kind of upsell you'd like to use. The first option is to ask them to **switch** (**convert**) their donation to a recurring gift. This option uses a percentage of the donor's one-time amount to ask them if they would like to become a monthly donor *instead* of making the one-time donation.

For example, if you set the percentage to 30% and the donor has selected \$100 for their donation, you'll be asking them if they would *instead* like to make a recurring commitment for \$30 per month.

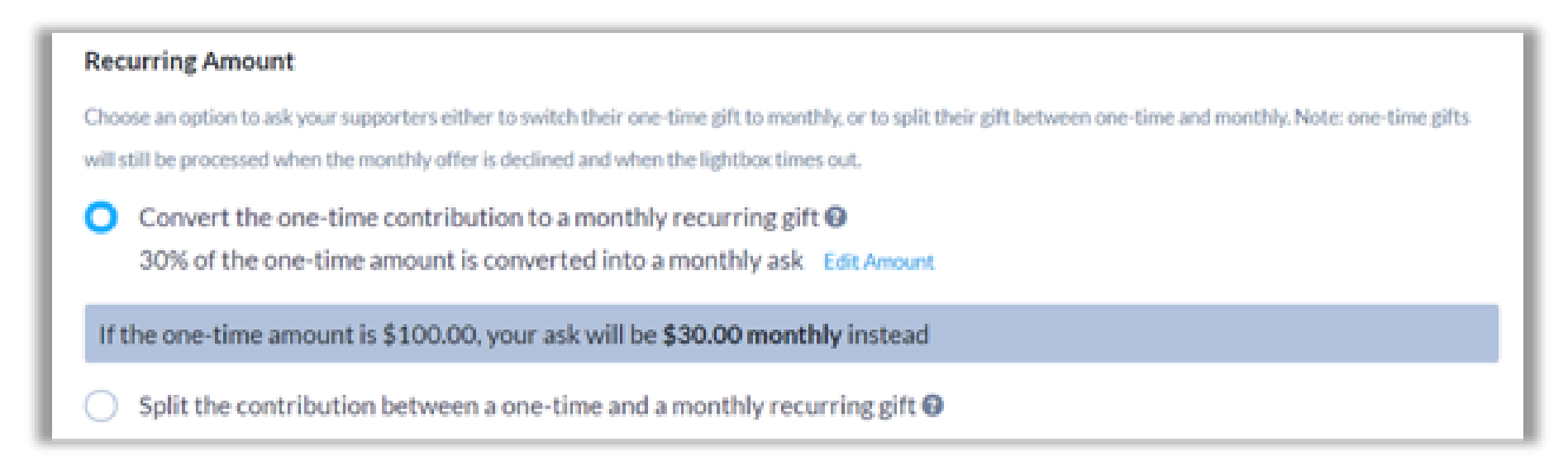

When your donor selects the final **Contribute** button on your form, they will see a lightbox that suggests that they switch to a monthly donation instead.

You can edit the suggested amount using Edit Ask.

| ties for parts of your for                | m by adding your own CSS stylesheet. If you                                                 | are loading images or fonts or                 |          |
|-------------------------------------------|---------------------------------------------------------------------------------------------|------------------------------------------------|----------|
| Edit Conversion Ar                        | mount                                                                                       | ×                                              | Thar     |
| Suggest a monthly o<br>Lower amounts may  | ommitment based on the supporter's origina<br>increase the likelihood of success, but decre | I one-time gift.<br>ase the yearly Defense was |          |
| value of the commits the best balance bet | ment. You can experiment with different per<br>ween conversion rate and value.              | centages to find                               | process  |
| Percentage.                               |                                                                                             | Your ongoing                                   | support  |
| 30.00                                     | % of the one-time amount                                                                    |                                                |          |
| Rounding-                                 |                                                                                             |                                                |          |
| Total rounded to the                      | nearest \$1.00                                                                              |                                                |          |
| If the one-time am                        | ount is \$100.00, your ask will be <b>\$30.00 mon</b>                                       | thly instead                                   | Your mon |
|                                           |                                                                                             |                                                |          |

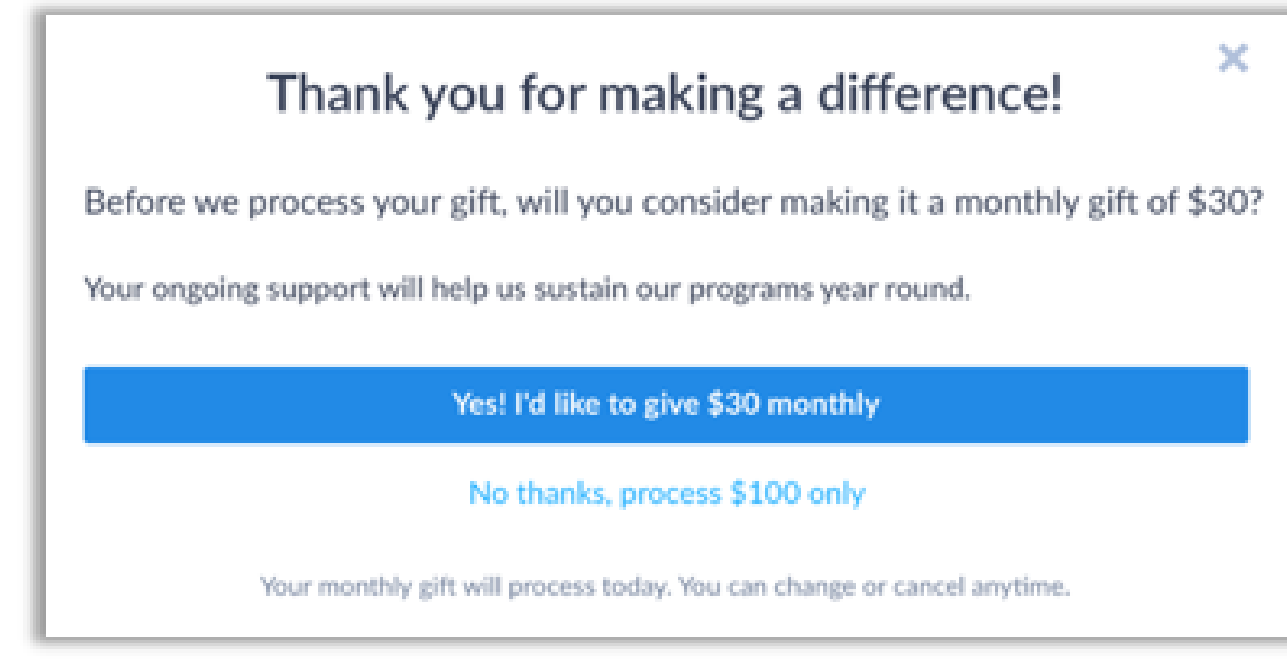

The second option asks them to **split** their donation between a one-time and a monthly contribution. Both will be charged immediately.

When a donor selects the final **Contribute** button, they will be asked if they wish to use a portion of their gift to begin a recurring donation.

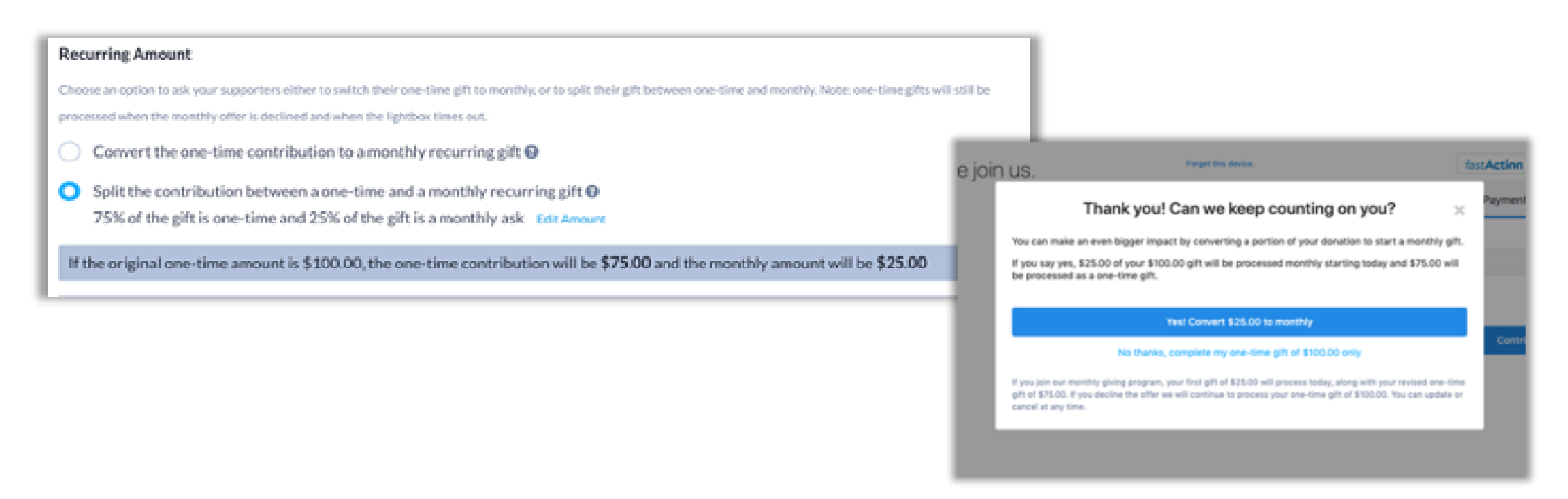

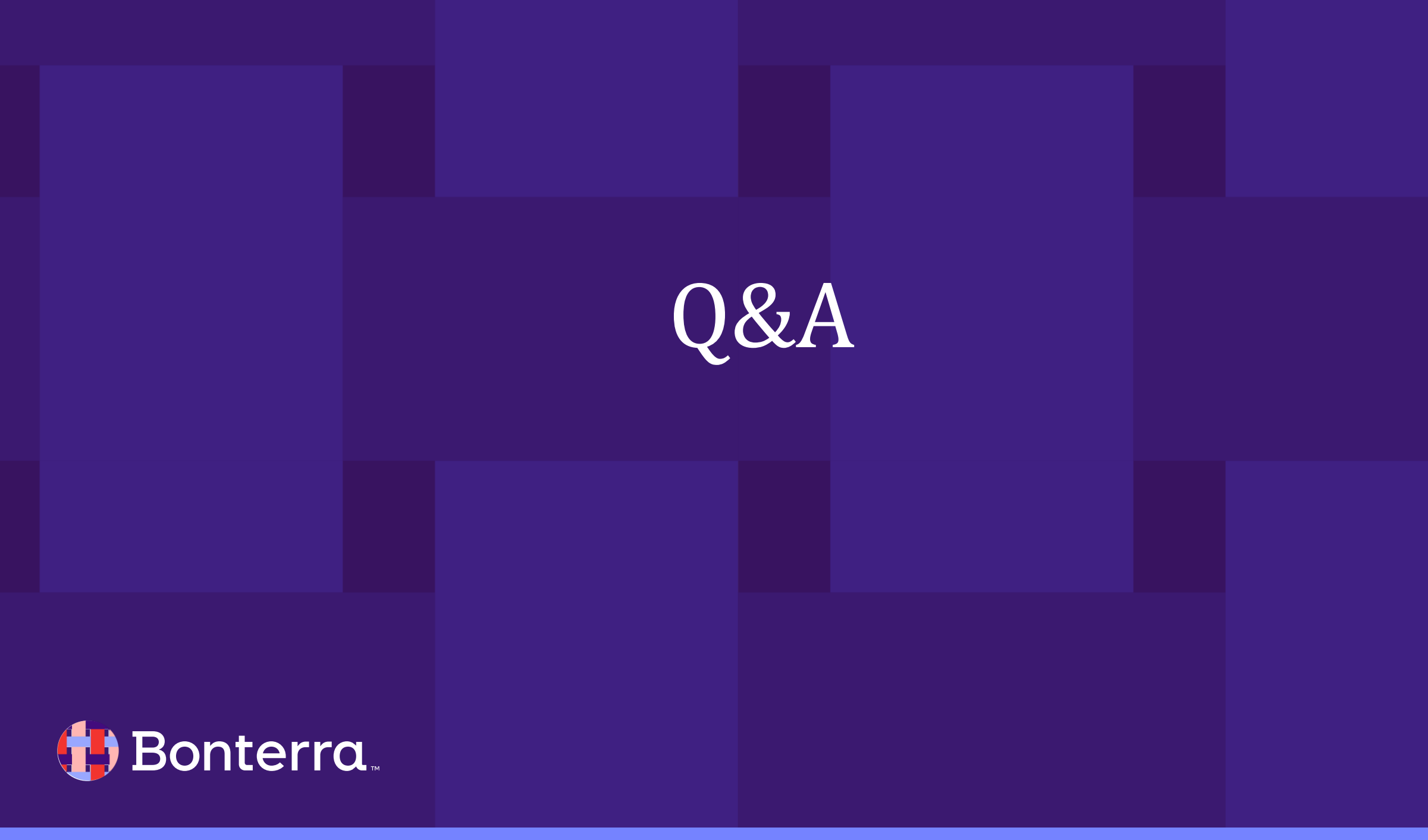

## Additional Resources

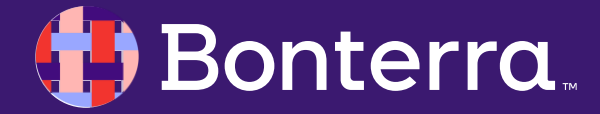

### Support

- Contact your System Administrator
- Email <u>help@EveryAction.com</u>
- Call (202) 370-8050
- Submit a Support Request Ticket from the Main Menu of the EveryAction CRM

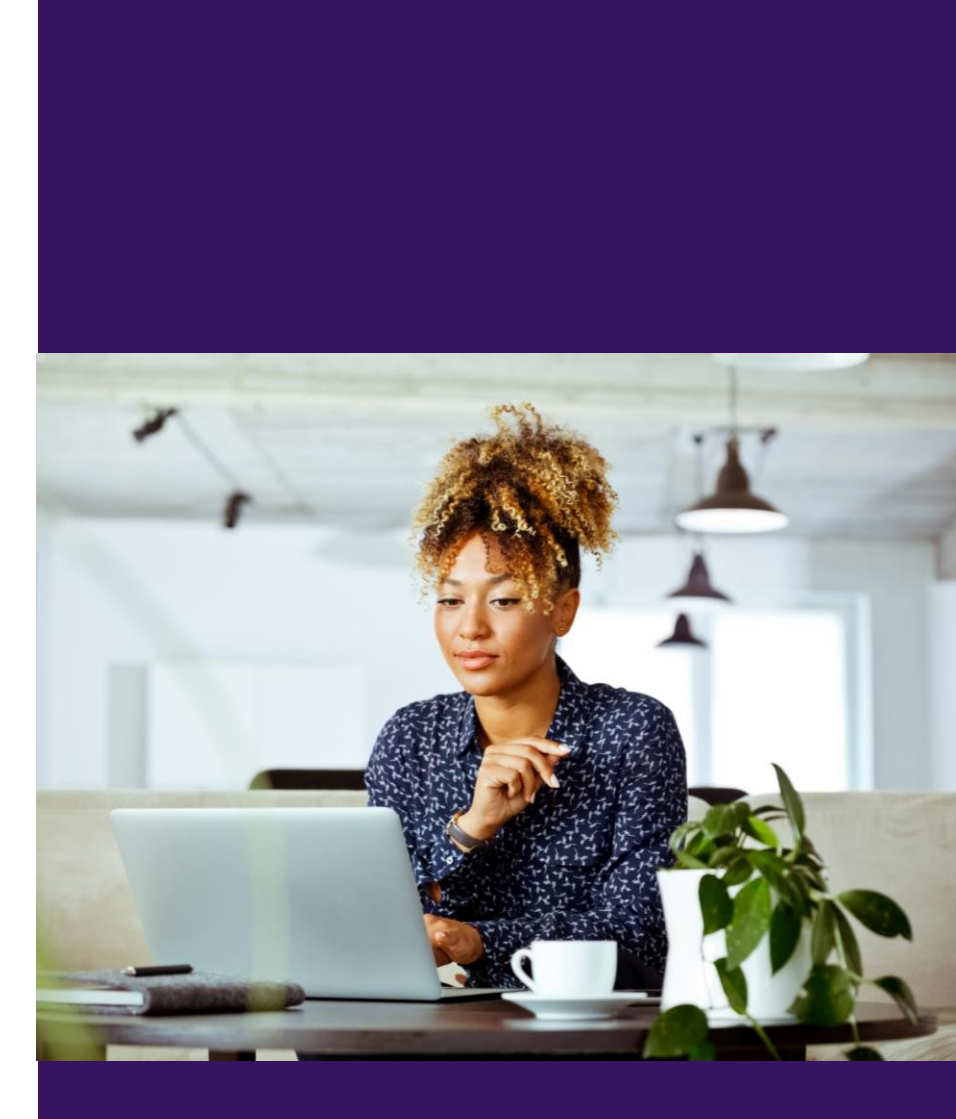

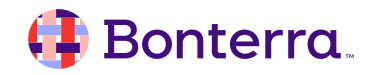

### Help Center Resources

- Use Cover Transaction Costs to increase contribution amounts
- Track responses to Online Actions
- Create more sustainers using a Recurring Upsell Lightbox

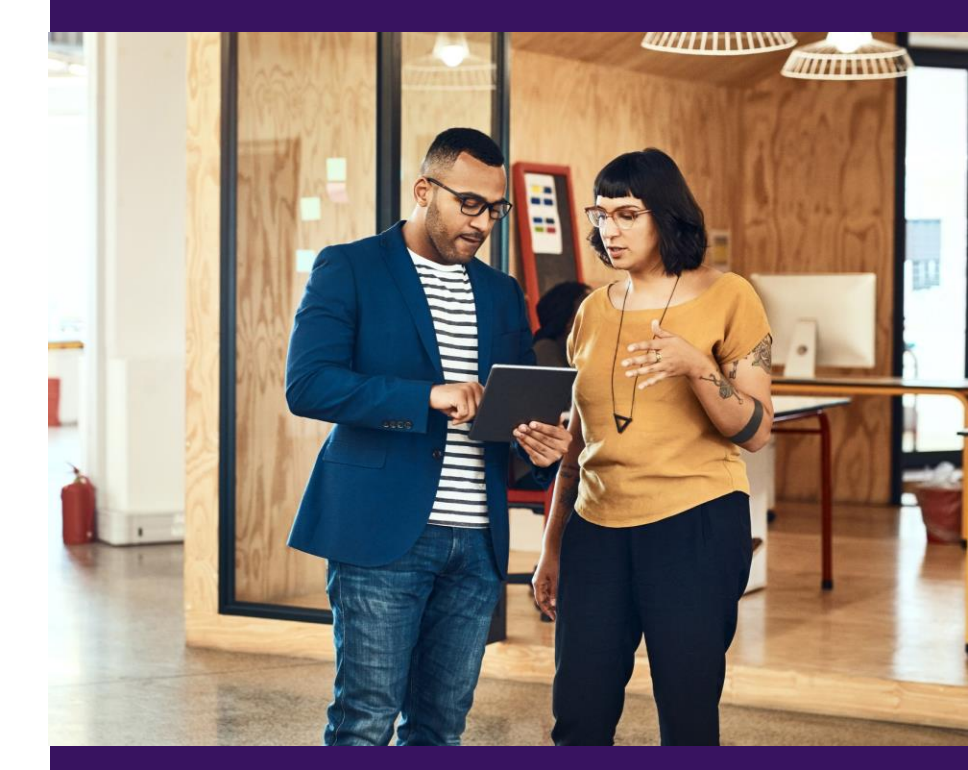

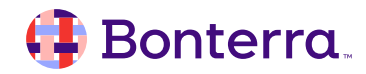

## Additional Training

- Bonterra Academy: <u>Bonterra Academy Self Signup</u>
  - Foundational Webinar Series
  - Upcoming initiatives
  - Videos in Bonterra Academy

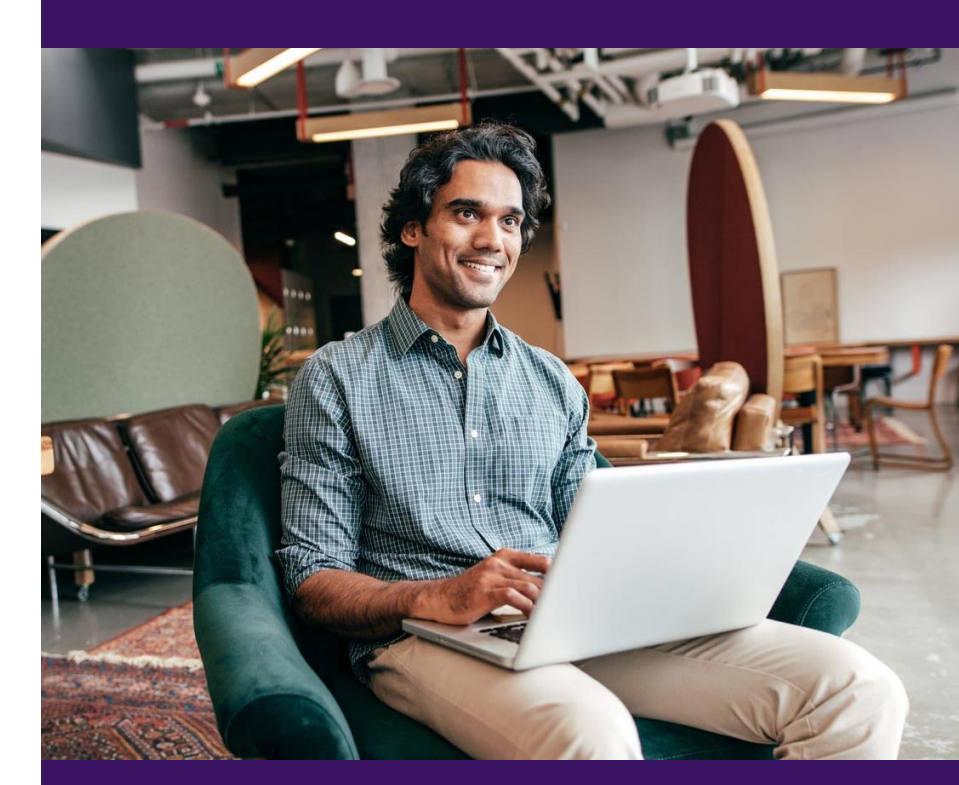

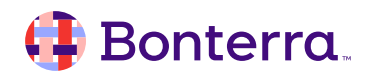

## Thank You for Attending!

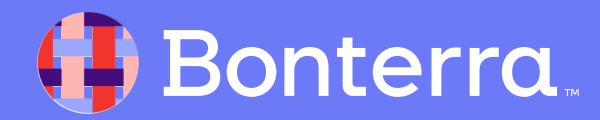